## 千葉県保健師等修学資金

## 氏名(住所)変更届の電子申請方法について(卒業後の方専用)

氏名・住所を変更した場合は、ちば電子申請サービスからでも手続きができます。 様式の郵送・メールでの提出は不要で、必要事項を入力するだけの簡単な手続きです。

## 【申請方法】

1. 以下の QR コードまたは URL にアクセスする。

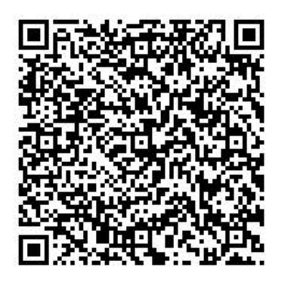

https://apply.e-tumo.jp/pref-chiba-u/offer/offerList\_detail?tempSeq=39144

- 2. 「利用者登録せずに申し込む方はこちら」を押す。
- 3. 利用規約をよく読んだうえで、画面下部の「同意する」を押す。
- メールアドレスを入力し、「完了する」を押す。
  ※必ず日常的に確認するアドレスを使用してください。
- 5. 送付されたメールに記載されている URL にアクセスする。
- 6. 必要事項を入力後、ページ下部の「確認へ進む」を押し、内容に問題がなければ「申し込む」を押す。
  ※一部選択肢によって表示される項目が変わるので、必ず上から順番に入力してください。
- 申請完了メールが届いたら記載されている整理番号とパスワードを控えてください。
  このメールは絶対に削除しないでください。
- 8. 受理完了メールが届いたら手続きは完了です。

## 【修正・再提出の方法】

入力された申請内容に不備等がある場合は、メールにて連絡させていただきます。 1.以下のQRコードまたはURLにアクセスする。

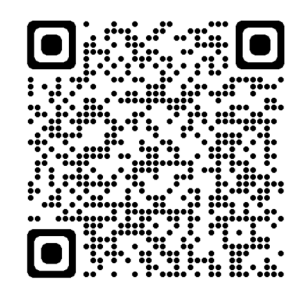

https://apply.e-tumo.jp/pref-chiba-u/inquiry/inquiry\_initDisplay

- 2. 修正指示のメールに記載されている整理番号とパスワードを入力し、「照会する」を 押す。
- 3.ページ下部の「修正する」を押す。
- 4. 指示のあった内容を修正し、ページ下部の「確認へ進む」を押し、問題がなければ次 ページ下部の「修正する」を押す。
- ※修正内容に誤りがある場合、修正依頼のメールを再度お送りします。 受理完了のメールが届かない限り、手続きは終了しておりませんのでご注意下さい。